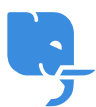

<u>Knowledgebase</u> > <u>Troubleshoot</u> > <u>麻煩射擊 Troubleshooting - 連接域名到wix</u>

# 麻煩射擊 Troubleshooting - 連接域名到wix

scicube602 - 2023-10-17 - Troubleshoot

## 首先需要了解的三件事

- 其實scicube有提供類似wix 的 sitebuilder[]所有網頁寄存客戶(不包括虛擬主機及獨立主機客戶)均可免費使用,建議可以先試用一下才決定是否需要付費使用wix https://scicube.com/sitebuilder.php
- 2. wix有分免費及付費(premium)[]只有付費版本可以連接域名。
- 3. 如使用免費版本,可以在Directadmin的管理轉頁,將域名轉址到指定的wixsite網址(如下圖)

| 新增轉頁            |                     | _     | _   |             |                  | _       |           |
|-----------------|---------------------|-------|-----|-------------|------------------|---------|-----------|
| 本地路徑            | myscicube.com /     |       |     |             | eg: /redirect    |         |           |
| Redirect Type   | 302 - Temporary     | ~     |     |             |                  |         |           |
| 目的地             | https://xxx.wixsite | e.com | eg: | http://www  | v.redirected.com |         |           |
|                 |                     | -     | -   |             |                  |         | Save      |
|                 |                     |       |     |             |                  | Advance | ed Search |
| Local URL Path  |                     | Туре  |     | Redirect UF | RL               | s       | Select    |
| No Data to Show |                     |       |     |             |                  |         |           |
|                 |                     |       |     |             |                  |         | Delete    |
|                 |                     |       |     |             |                  |         |           |

## 連接域名到wix premium網站步驟(假設域名經scicube註 冊或已經指向scicube提供的DNS)

登入wix.com後,按右上方的戶口名稱或電郵地址,然後按"Domains"

| $\nabla$ (                   | 2                     | ~       |
|------------------------------|-----------------------|---------|
| + Cre                        |                       |         |
|                              | Account Settings      |         |
|                              | Domains               |         |
|                              | Business Email        |         |
| _                            | Vouchers              |         |
|                              | Billing History       |         |
| Time Or                      | Premium Subscriptions |         |
| Ο                            | Payment Methods       |         |
| remium                       | Create a New Site 🛛   |         |
|                              | Help Center 🖸         |         |
| e Now                        | Hire a Professional   |         |
| 07:00 GMT).<br>on term only. | 🕀 English             | Log Out |

按" Connect a domain you already own"

| Get a Domain Name for Your Site                                 |   |
|-----------------------------------------------------------------|---|
| Buy a new domain name<br>Use your voucher and get it for free f | > |
| Connect a domain you already own                                | > |

選擇好wix網站按connect/next

Domains > Connect a Domain

### Which site do you want to connect a domain to?

Select a Premium site to connect to your domain

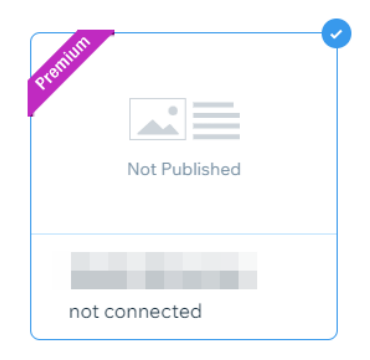

輸入域名名稱後按Let's Go再按"Yes, I own this domain"

| Settings > Connect a Domain  Connect a domain Boost your online presence and site's visibility with a custom domain                                                     |
|----------------------------------------------------------------------------------------------------|
| Tour domain is free for the first year. Your voucher will be applied automatically at checkout. ①                                                                       |
| What domain do you want to connect to <b>Section 2010</b> ?<br>Enter the web address you want for your site. It can be a domain you want to buy or one you already own. |
| E taken is it yours? Yes Lown this domain 2                                                                                                    |
| <u>.com</u> ⊕ <u>.online</u> ⊕ <u>.shop</u> ⊕ <u>.blog</u> ⊕ <u>.design</u> <u>.tech</u>                                                                                |

按Domains Page

| ( | Connect                                                                         |
|---|---------------------------------------------------------------------------------|
|   | Your part is done!                                                              |
|   | Your domain will finish connecting by the end of the day on We'll update you at |
|   | To see your site live at this domain, go to the Editor and publish your site.   |

#### 按Go To Instructions

| Settings > Domains < Domains Manage all your domains right here                                                                                   | h.                                                                                     | Add an Existing Domain                             | ✓ Get a New Don        | nain (f |
|----------------------------------------------------------------------------------------------------|----------------------------------------------------------------------------------------|----------------------------------------------------|------------------------|---------|
| PREMIUM                                                                                                    |                                                                                        |                                                    |                        |         |
| Name                                                                                                    | Details                                                                                |                                                    |                        |         |
| Primary domain                                                                                                    | Managed<br>Connecter                                                                   | by third party<br>d by DNS   Transfer to Wix       |                        | ····    |
| Instructions completed                                                                                                    | Domain check                                                                           | Domain connecting                                  | Site is live worldwide |         |
| We're checking your domain of<br>This process may take until the<br>Until then, your site may not be read<br>If you want, you can take another lo | connection.<br>ne end of the day on<br>achable on on<br>pok at the instructions. Go to | all devices. We'll keep you update<br>Instructions | id at                  |         |

按Start

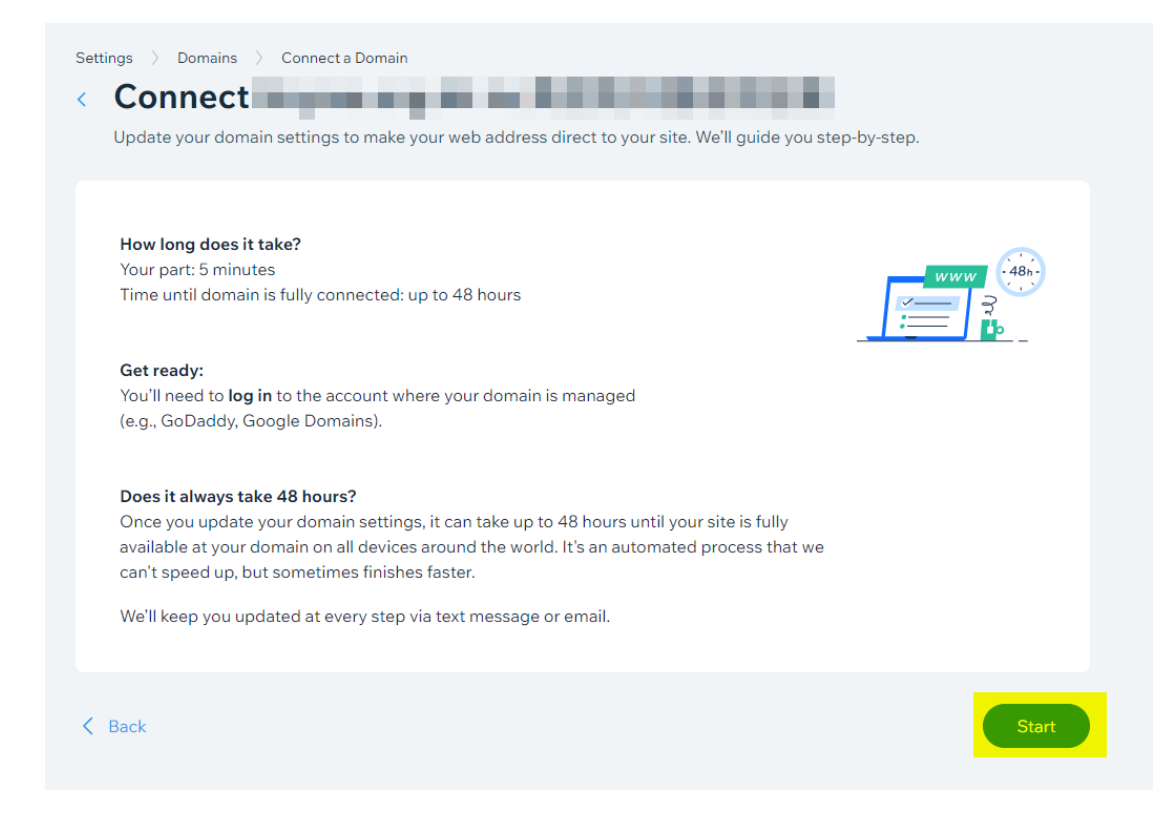

### 按pointing > switch to pointing instructions

| Settings $\rightarrow$ Domains $\rightarrow$ Connect a Domain                         |                                     |
|---------------------------------------------------------------------------------------|-------------------------------------|
| < Connect                                                                             |                                     |
| Follow the instructions to connect your domain by nameservers. If you prefer, you can | n connect by <mark>pointing.</mark> |
| Step 1 of 4<br>Log in to your domain provider                                         |                                     |
| Open a new tab in your browser                                                        |                                     |
| Go to your domain provider's site and log in                                          |                                     |
| Come back here for the next step                                                      |                                     |
| l logged in                                                                           |                                     |
| ⑦ Not sure who your provider is? ~                                                    |                                     |

然後按指示到最後一步會看到wix 提供的DNS設定(下圖僅供參考,不同戶口的wix設定未必一樣)

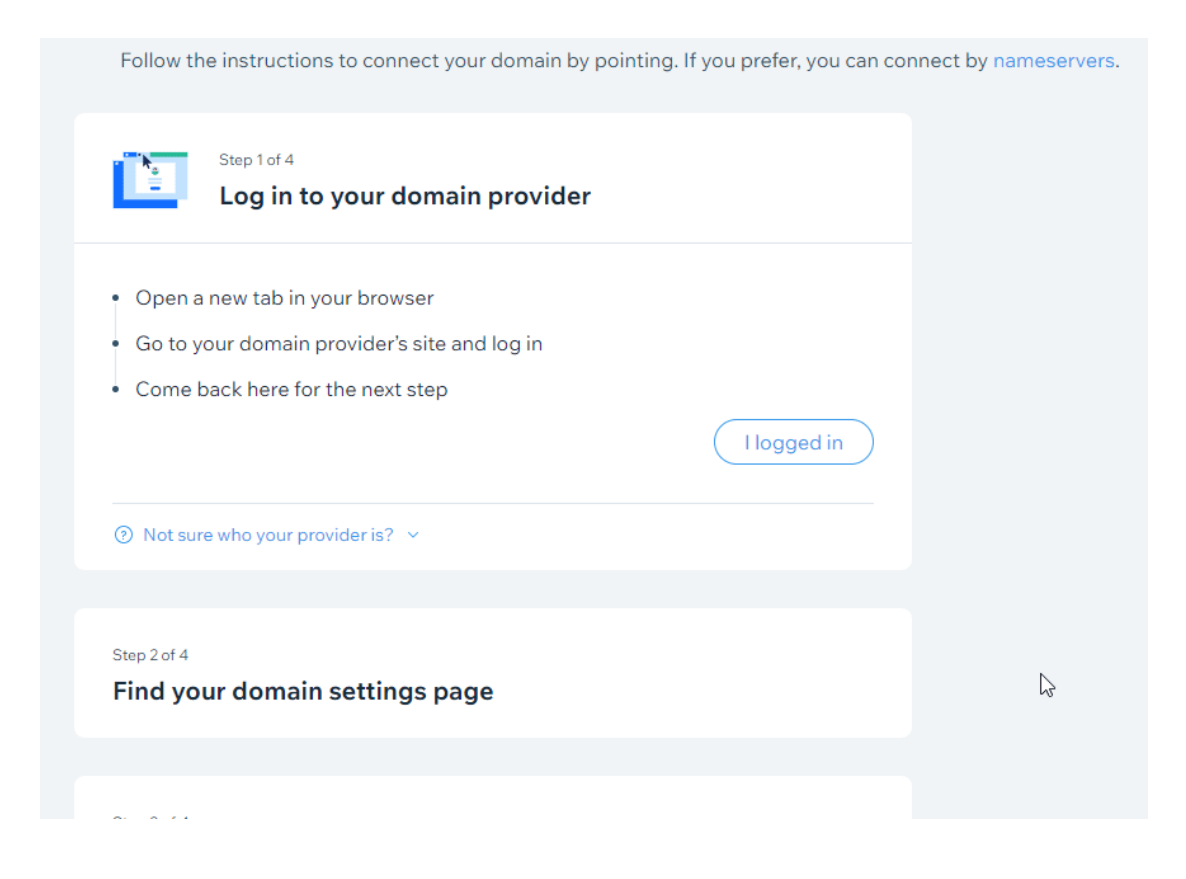

取得設定後,回到Directadmin的DNS管理,刪除域名本身網站指向(即 DOMAIN.com跟 <u>www.DOMAIN.com</u>)

| Home Webmail P | Ssword Help | Files | • | Logout |
|----------------|-------------|-------|---|--------|
| Name           | Type Value  |       |   | Select |
| cp             | A           |       |   |        |
| da             | А           |       |   |        |
| ftp            | A           |       |   |        |
| localhost      | A           |       |   |        |
| mail           | A           |       |   |        |
| myscicube.com. | A           |       |   |        |
| рор            | A           |       |   |        |
| smtp           | A           |       |   |        |
| www            | A           |       |   |        |
| myscicube.com. | NS          |       |   |        |
| myscicube.com. | NS          |       |   |        |
| myscicube.com. | MX          |       |   |        |
| myscicube.com. | TXT         |       |   |        |

加回A 及CNAME Record就可以(留意CNAME 的Value需要有. 作結尾)

| Name           | Туре  | Value                                                                                                    | Select          |
|----------------|-------|----------------------------------------------------------------------------------------------------|-----------------|
| ср             | А     |                                                                                                    |                 |
| da             | А     |                                                                                                    |                 |
| ftp            | А     |                                                                                                    |                 |
| localhost      | А     |                                                                                                    |                 |
| mail           | А     |                                                                                                    |                 |
| myscicube.com. | А     | 185.230.63.107                                                                                                    |                 |
| рор            | А     |                                                                                                    |                 |
| smtp           | А     |                                                                                                    |                 |
| myscicube.com. | NS    | and the second second se |                 |
| myscicube.com. | NS    |                                                                                                    |                 |
| myscicube.com. | MX    |                                                                                                    |                 |
| www            | CNAME | pointing.wixdns.net.                                                                                                    |                 |
| myscicube.com. | TXT   |                                                                                                    |                 |
|                |       | Remove from pointers                                                                                                    | Delete Selected |

完成設定後大概數小時便可使用。